## EKU ONLINE INSTRUCTIONAL DESIGN CENTER

## MAKING A MENU ITEM VISIBLE

For the organization of your course in Blackboard, deciding what is and isn't visible to your students can be a great way to keep content streamlined. If you have a previously hidden menu item that you want to make visible for students, the following steps can be taken:

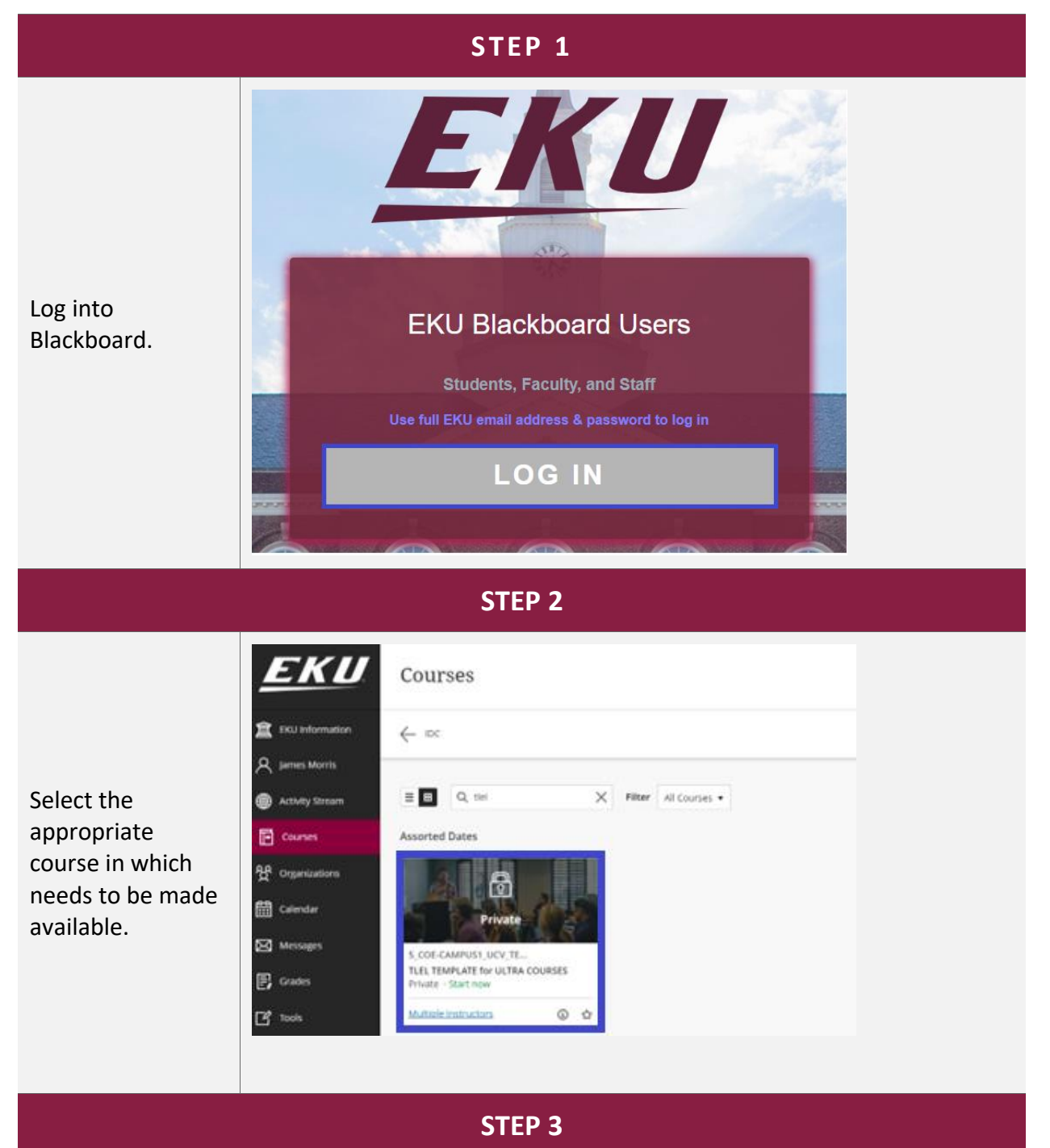

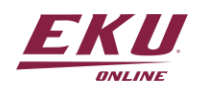

V1.10.18.23

## EKU ONLINE INSTRUCTIONAL DESIGN CENTER

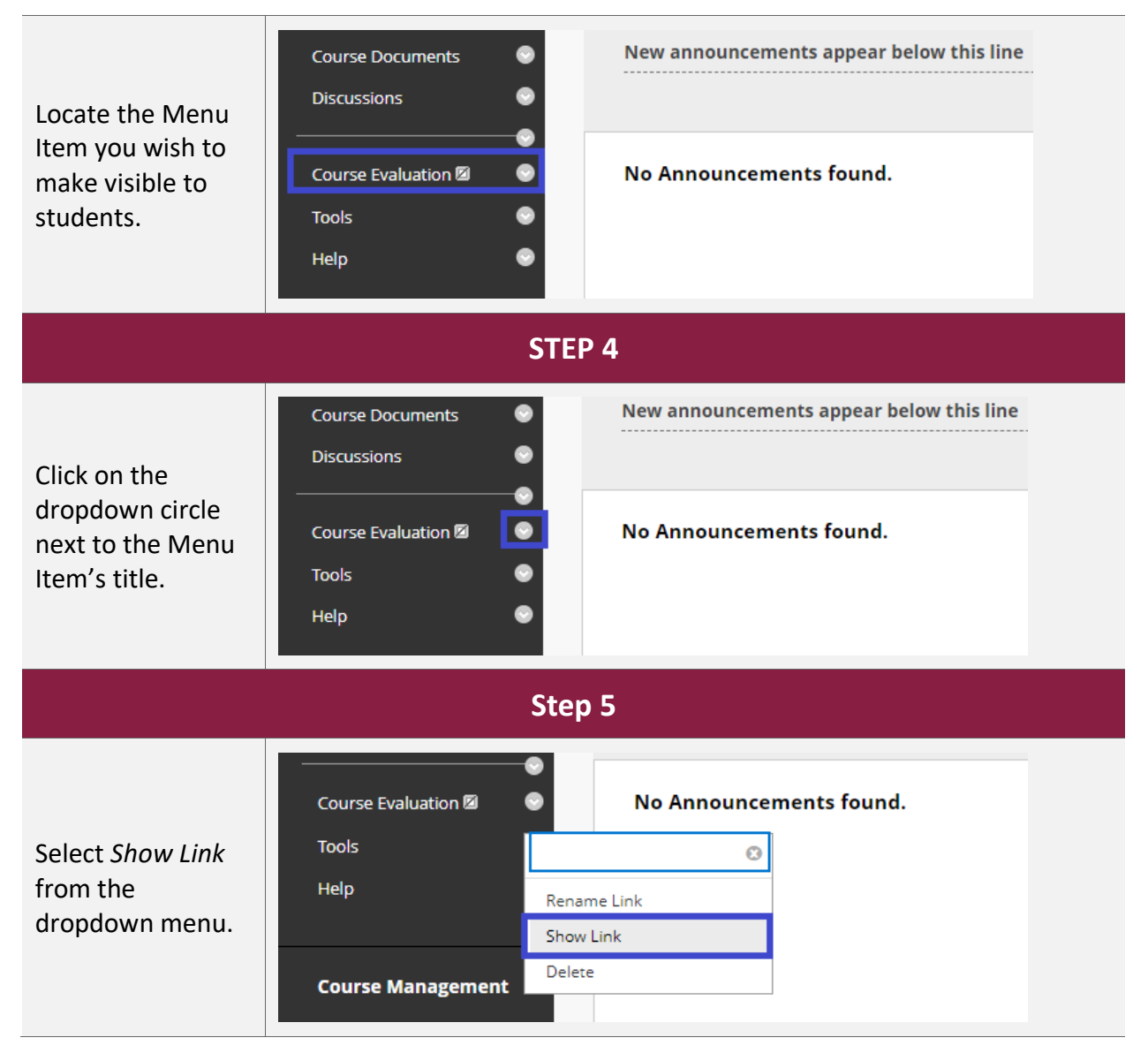

This menu is now visible to students to students, as can be seen in the *Student Preview Mode:* 

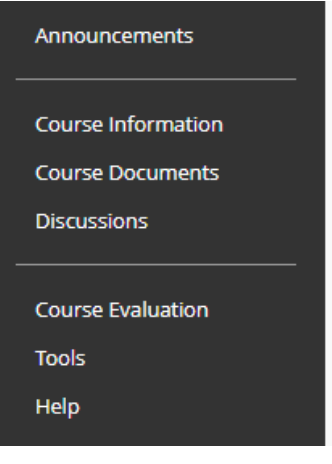

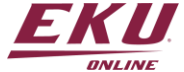

V1.10.18.23